## **Changing Your HomeLogic Password**

To change your HomeLogic password, login to the system and select "Preferences" on the left sidebar.

| Home <b>Logic</b> ™                                                                                                    |               |  |  |
|----------------------------------------------------------------------------------------------------|---------------|--|--|
| Student Name<br>Schedule<br>Attendance<br>+ Grades<br>Progress Reports<br>+ Assignments<br>+ Class Events<br>Preferences | Previous Week |  |  |

Select "Change Password". A new pop up window will appear

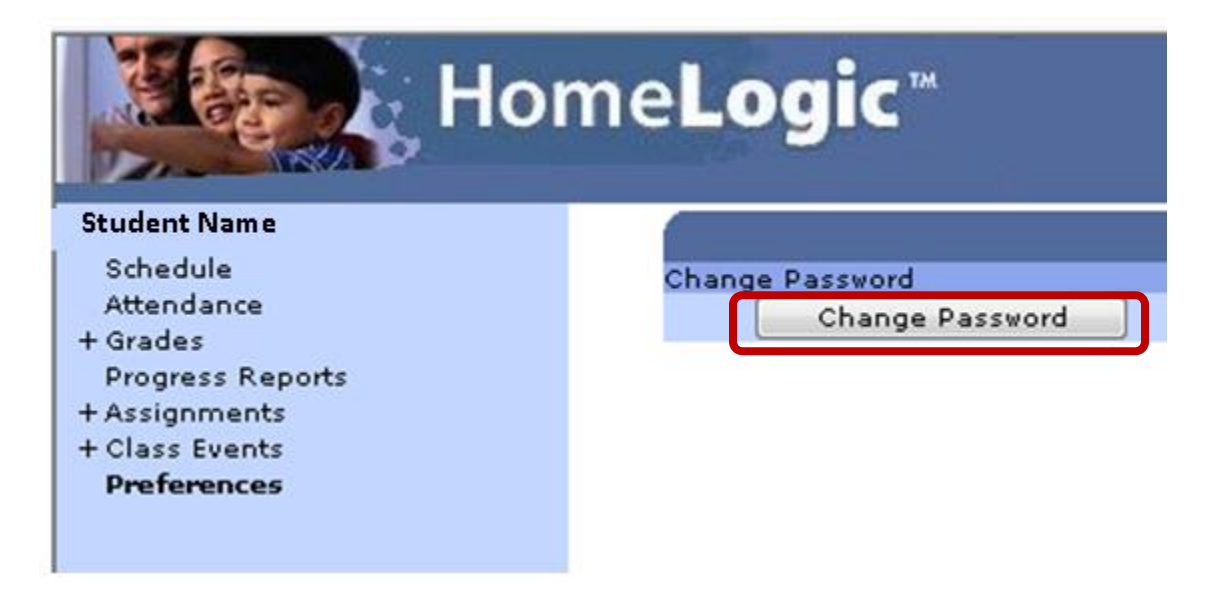

Enter your Old Password in a top box, then a new password in the middle box. Finally confirm your new password by entering it into the last box. Select the change password button to complete the process.

| ſ | 🏉 Change Password - Windows In 🗖 💷 💌                              |  |  |
|---|-------------------------------------------------------------------|--|--|
| l | http://logic.hcrhs.k12.nj.us/hlxe/PasswordRepl                    |  |  |
|   | Please enter your current password and the new<br>password twice. |  |  |
| h | Old Password: •••••                                               |  |  |
|   | New Password:                                                     |  |  |
|   | New Password again: •••••••                                       |  |  |
|   | Change Password Cancel                                            |  |  |
|   | 😜 Internet   Protected Mode 🖓 👻 🍕 100% 👻 💡                        |  |  |

If you are unable to access your homelogic account, please email <u>homelogic@readington.k12.nj.us</u> for further assistance.